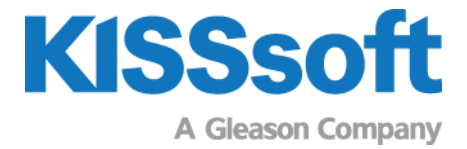

# **KISSsoft Exercise 4**

# Bevel Gear 04

## EPG and contact analysis of a Face Milling bevel gear set

T. +41 55 254 20 50 F. +41 55 254 20 51 info@KISSsoft.AG www.KISSsoft.AG

Sharing Knowledge

## 1 Purpose of exercise

In this exercise, we will learn about:

- EPG displacements within KISSsys
- Contact analysis and tooth flank modifications

# 2 Task

Open the KISSsys file "BevelHelicalPlanetaryGearbox.ks" from the folder "Open examples".

#### 2.1 Step 1: Add the template for displacements

Add the template in the KISSsys model. Check the contact pattern under load including the EPG values.

#### 2.2 Step 2: Optimization of tooth contact pattern

Add modifications as follows:

The **profile crowning** is applied with 0.005 \* mean normal module, applied on pinion and ring gear. Use the diameter-centered profile crowning.

The **lengthwise crowning** is applied with b2 / 1000, on pinion only. Check the contact pattern position and Hertzian pressure.

Make **further optimization** by reduced crowning but vary spiral angle and pressure angle to optimize the contact pattern position. Again, check the bevel gearset regarding contact pattern and Hertzian pressure.

### 2.3 Step 2: Contact pattern under light load

For the quality control, check and document the contact pattern under light load.

# 3 Solution

### 3.1 Step 1: Add the template for displacements

Activate the Administrator button in KISSsys. Click the top level of the model and add the template for 'BevelGearDisplacements'.

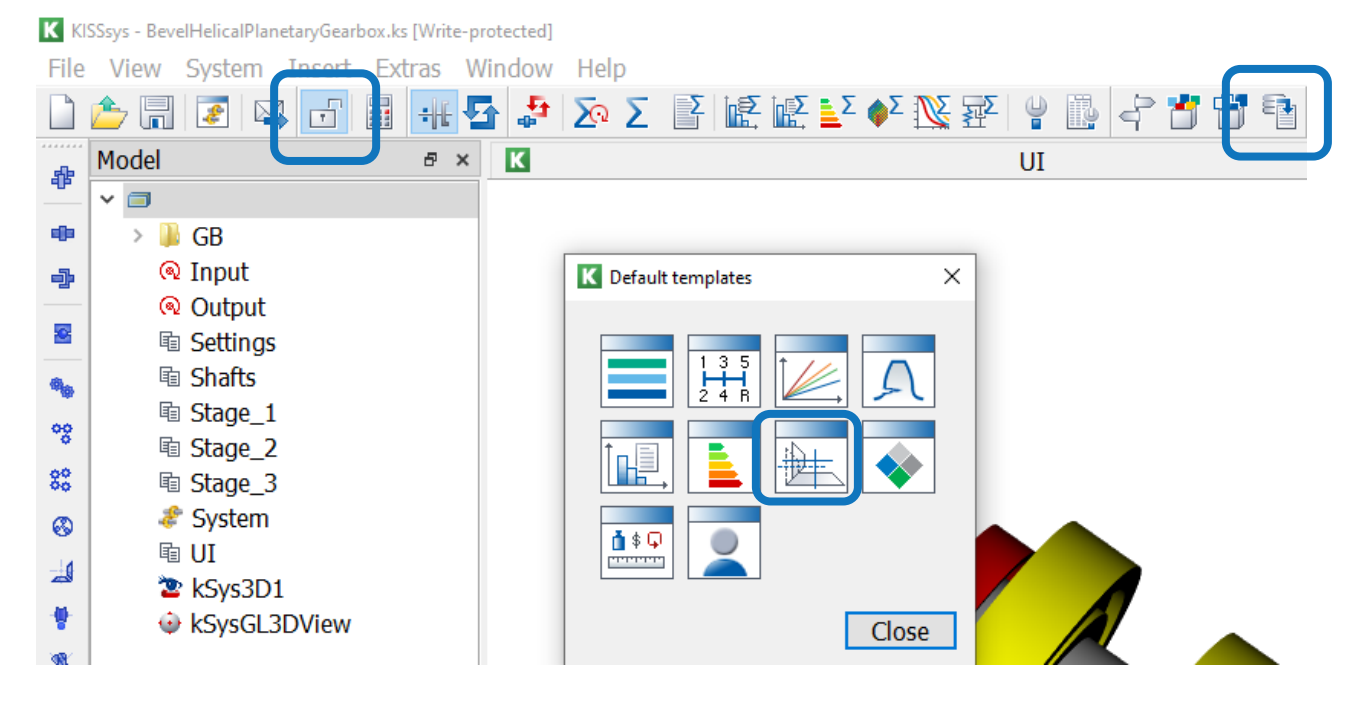

Select the gear pair 'z1z2'.

| K Select gear pair to consider |               |    |        |  |  |  |  |
|--------------------------------|---------------|----|--------|--|--|--|--|
| Gear pair:                     | _0.GB.z1z2.z1 | z2 | ~      |  |  |  |  |
|                                |               | OK | Cancel |  |  |  |  |

Calculate the EPG values and check the results in the template.

|    | Α                                    | В                     | С             | D         | Е                 |
|----|--------------------------------------|-----------------------|---------------|-----------|-------------------|
| 1  | SETTINGS                             |                       |               |           |                   |
| 2  | Presentation                         | Draw deflection lines | no            |           |                   |
| 3  |                                      | Deflection scale      | 1000          | 6         | Sctop model       |
| 4  |                                      | Туре                  | Gleason (EPG) |           | Calculate         |
| 5  | Load on                              | Drive Side            |               | L L       | Export deflection |
| 6  |                                      |                       |               |           |                   |
| 7  | RESULTS                              |                       |               |           |                   |
| 8  | Shaft results at middle of facewidth | x                     | у             | z         |                   |
| 9  | Pinion displacement [mm]             | -0.017425             | -0.01673      | 0.084894  |                   |
| 10 | Pinion rotation [deg]                | 0.025713              | 0.12699       | 0.0095413 |                   |
| 11 | Wheel displacement [mm]              | 0.012718              | 0.010231      | -0.062957 |                   |
| 12 | Wheel rotation [deg]                 | -0.0070735            | 0.00084374    | 0.0013128 |                   |
| 13 | (                                    |                       |               |           |                   |
| 14 | Bevel gear displacements             | E [mm]                | P [mm]        | G [mm]    | Alpha [deg]       |
| 15 | Total                                | -0.20929              | 0.03144       | -0.033977 | 0.0082285         |
| 16 | Pinion                               | -0.15707              | 0.01673       | -0.044208 | 0.0095413         |
| 17 | Wheel                                | -0.052224             | 0.01471       | 0.010231  | -0.0013128        |

Open the bevel gear calculation in KISSsys.

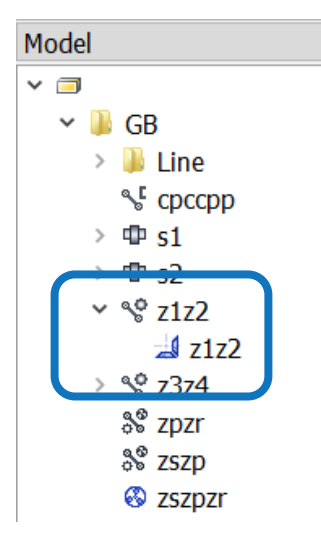

Open the tab contact analysis and open the window 'Axis alignment...' and change the settings for shaft calculation to 'Treated as in defined in shaft calculation'.

| 5    | Process                                    | ð                 | Reference profile 🗗              | Manufacturi      | ng 🗗    | Tolerances          | ð        | Strength      | $\blacksquare \times$ | Factors   | 1 🗈      | Contact analysis 🗄 | 1 × |
|------|--------------------------------------------|-------------------|----------------------------------|------------------|---------|---------------------|----------|---------------|-----------------------|-----------|----------|--------------------|-----|
| Sett | tings                                      |                   |                                  |                  |         |                     |          |               |                       |           |          |                    |     |
| Res  | olution                                    |                   | C Define axis alignment          |                  |         |                     |          |               |                       |           | ?        | ×                  |     |
|      | ce into account ioa<br>Consider load spect | d factors<br>trum | Axis alignment                   | Torsion          | Tarah   |                     | 1.0      | Levie Pres    |                       |           | 1        |                    |     |
| Part | tial load factor for                       | calculatio        | Gears<br>on<br>File shaft Gear 1 |                  | l reate | d as defined in the | shaft ca |               |                       |           | <br>  08 | +                  |     |
| Man  | nufacturing influen                        | ces               | V misalignment (E)               | L                | V       |                     |          |               |                       | -209.2934 | ]µm ♀    |                    |     |
| Coe  | efficient of friction                      | _                 | H misalignment (P)               | Ĺ                | Н       |                     |          |               |                       | 31.4400   | μm       |                    |     |
| Axis | s alignment influer                        | ices              | J misalignment (G)               | L                | U       |                     |          |               |                       | -33.9773  | μm       |                    |     |
| Axi  | is alignment                               |                   | Axis angle error                 | Ĺ                | Σ       |                     |          |               |                       | 0.0082    | •        |                    |     |
|      |                                            |                   | File shaft Gear 2                |                  | C:\Use  | rs\JLANGH~1\Ap      | pData\Lo | ocal\Temp\KSY | ′S_4\s2_B.v           | v10       |          | +                  |     |
|      |                                            |                   | □ Suppress shaft/g               | ear plausibility | check   |                     |          |               |                       |           |          |                    |     |
|      |                                            |                   | Permissible deviation            | on Shaft/Gear    |         |                     |          |               |                       | 1.0000    | %        |                    |     |
|      |                                            |                   |                                  |                  |         |                     |          |               |                       | C         | OK Ca    | ancel              |     |

For the calculation of contact analysis, unclick the checkbox for shafts. Herewith, the misalignments are used directly.

Calculate the contact analysis and check the Hertzian Pressure and contact pattern under load for ring gear, under 'Graphics - Contact analysis – Forces and stresses - Contact pattern on tooth flank – Gear 2'.

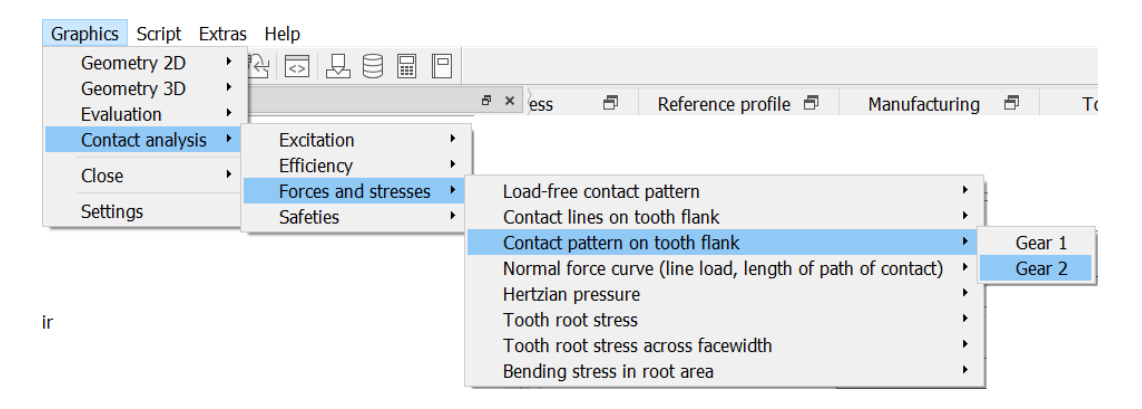

It shows a clear stress concentration on the toe side.

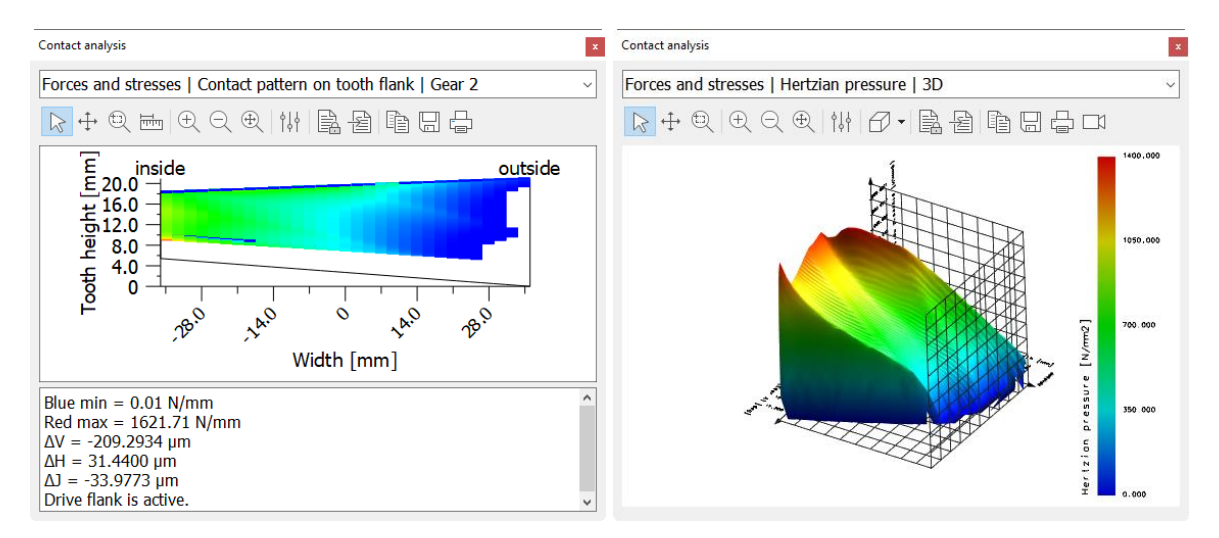

See file Exercise-Bevel-04-contact\_analysis\_en-de-v2200-jl-public\_Step-1.z70

### 3.2 Step 2: Optimization of tooth contact pattern

Open the tab 'Modifications' and add profile crowning, diameter-centered for pinion and ring gear.

| Basic data 🛛 🗗                               | Process 🗗                                                        | Reference p         | rofile 🗗 🛛 M | lanufacturing | 7  | Toleran                       | ices t <sup>1</sup> | Modifications | ð×      | Strength 4                         |
|----------------------------------------------|------------------------------------------------------------------|---------------------|--------------|---------------|----|-------------------------------|---------------------|---------------|---------|------------------------------------|
| Chamfers, roundings and reliefs              |                                                                  |                     |              |               |    |                               |                     |               |         |                                    |
|                                              | Gear 1                                                           |                     | Ge           | ar 2          |    |                               |                     |               |         |                                    |
| Tip chamfer or rounding                      | None                                                             | ~                   | None         | ~             |    | Ô                             |                     |               |         |                                    |
| Tip relief C <sub>a</sub>                    |                                                                  | 0.0000              |              | 0.0000        | μm |                               |                     |               |         |                                    |
| Tip and root alteration                      |                                                                  |                     |              |               |    |                               |                     |               |         |                                    |
|                                              | Gear 1                                                           |                     | Ge           | ar 2          |    |                               |                     |               |         |                                    |
|                                              | Inside                                                           | Outside             | Inside       | Outside       |    |                               |                     |               |         |                                    |
| Tip alteration height h <sub>ak</sub>        | 0.0000                                                           | 0.0000              | 0.0000       | 0.0000        | mm | $\leftarrow  \leftrightarrow$ | Ô                   |               |         |                                    |
| Tip alteration length $I_{ak}$               | 0.0000                                                           | 0.0000              | 0.0000       | 0.0000        | mm |                               |                     |               |         |                                    |
| Additional modifications                     |                                                                  |                     |              |               |    |                               |                     |               |         |                                    |
| Variant for calculation                      | No variant defined                                               |                     |              | ~             |    | +                             |                     |               |         |                                    |
| Gear Flank                                   | Modification type                                                |                     | Value [µm]   | Factor 1      | Fa | actor 2                       | Status              | Information   | Cor     | nment                              |
| Gear 1 both Profile cro                      | wning, diameter-cer                                              | ntered 🗸 🗸          | 0.0000       |               |    |                               | active              | Ô             |         |                                    |
| Profile crop<br>Profile crop<br>Profile crop | wning, roll length-ce<br>wning, diameter-cer<br>wning, eccentric | entered ^           |              |               |    |                               |                     |               |         |                                    |
| Pressure a<br>Pressure a                     | ngle modification (v<br>ngle modification (a                     | alue)<br>rc minute) |              |               |    |                               |                     |               |         |                                    |
| Helix angle<br>Flank line                    | e modification, conic<br>crowning                                | al                  |              |               |    |                               |                     |               |         |                                    |
| Flank line                                   | crowning, eccentric                                              |                     |              |               |    |                               |                     |               |         |                                    |
| End relief,                                  | arc-like, side II                                                | ¥                   |              |               |    |                               |                     |               |         |                                    |
|                                              |                                                                  |                     |              |               |    |                               |                     |               |         |                                    |
|                                              |                                                                  |                     |              |               |    |                               |                     | 4             | ®∕ ®₊ @ | [ = <sub>+</sub> =_ = <sub>×</sub> |

Recommendation:  $HB = 0.005 * normal module = 0.005 * 7.5 mm = 38 \mu m$ 

Add lengthwise crowning for pinion.

Recommendation:  $LB = b2 / 1000 = 72 / 1000 = 0.050 \text{ mm} = 72 \mu \text{m}$ 

Additional modifications

| Variant fo | or calcula | +                                   |            |          |          |        |
|------------|------------|-------------------------------------|------------|----------|----------|--------|
| Gear       | Flank      | Modification type                   | Value [µm] | Factor 1 | Factor 2 | Status |
| Gear 1     | both       | Profile crowning, diameter-centered | 38.0000    |          |          | active |
| Gear 1     | both       | Flank line crowning                 | 72.0000    | 1.0000   |          | active |
| Gear 2     | both       | Profile crowning, diameter-centered | 38.0000    |          |          | active |

The recommendation values give reasonable results for a contact. In this case, the contact pattern needs some modification in position.

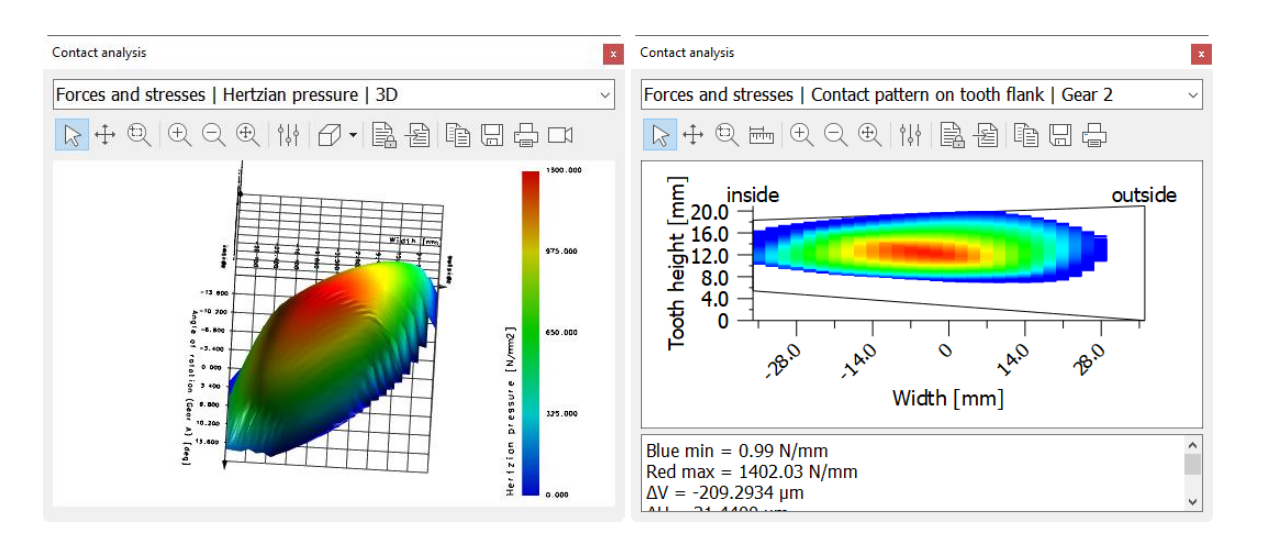

To optimize the position, an helix angle modifiation was added.

| -Additional | modifications- |
|-------------|----------------|
| Additional  | mouncations    |

| Variant fo | or calcula | ntion No variant defined            |            | ~        | +        |        |
|------------|------------|-------------------------------------|------------|----------|----------|--------|
| Gear       | Flank      | Modification type                   | Value [µm] | Factor 1 | Factor 2 | Status |
| Gear 1     | both       | Profile crowning, diameter-centered | 38.0000    |          |          | active |
| Gear 1     | both       | Flank line crowning                 | 72.0000    | 1.0000   |          | active |
| Gear 1     | both       | Helix angle modification, conical   | -40.0000   |          |          | active |
| Gear 2     | both       | Profile crowning, diameter-centered | 38.0000    |          |          | active |

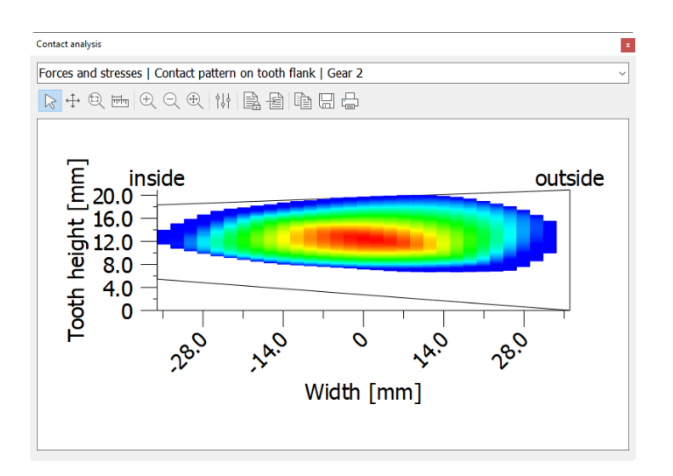

See file Exercise-Bevel-04-contact\_analysis\_en-de-v2200-jl-public\_Step-2.z70

### 3.3 Step 3: Documentation of contact pattern under light load

The contact pattern for light load is obtained by 1% of the full load. Additionally, the load free contact pattern is available.

| file 🗗                                          | Manufacturing                | Tolerances | Modification | ons 🗗 🛛 | Strength | ${\bf P} \times$ | Factors           | 5 | $ar{\mathbb{D}}$ Contact analysis 🗗 $	imes$ |
|-------------------------------------------------|------------------------------|------------|--------------|---------|----------|------------------|-------------------|---|---------------------------------------------|
| Settings                                        | 5                            |            |              |         |          |                  |                   |   |                                             |
| Resolut                                         |                              |            |              |         |          |                  |                   |   |                                             |
| Take in                                         | ern                          |            |              |         |          |                  |                   |   |                                             |
| Conc                                            | ider load spectrum           |            |              |         |          | Marking          | paste thickness s |   | 6.0000 µm                                   |
| Partial load factor for calculation wt 1.0000 % |                              |            |              |         |          |                  |                   |   |                                             |
| Manura                                          | curing innuences             |            |              |         |          |                  |                   |   |                                             |
| Coeffici                                        | ent of friction              | μ          | 0.00         | ↔ 000   | - Ô      |                  |                   |   |                                             |
| Axis ali<br>Axis ali                            | gnment influences<br>ignment |            |              |         |          |                  |                   |   |                                             |

For quality control, the contact pattern positions under light load resp load free are to be checked and reported to the manufacturing department or supplier.

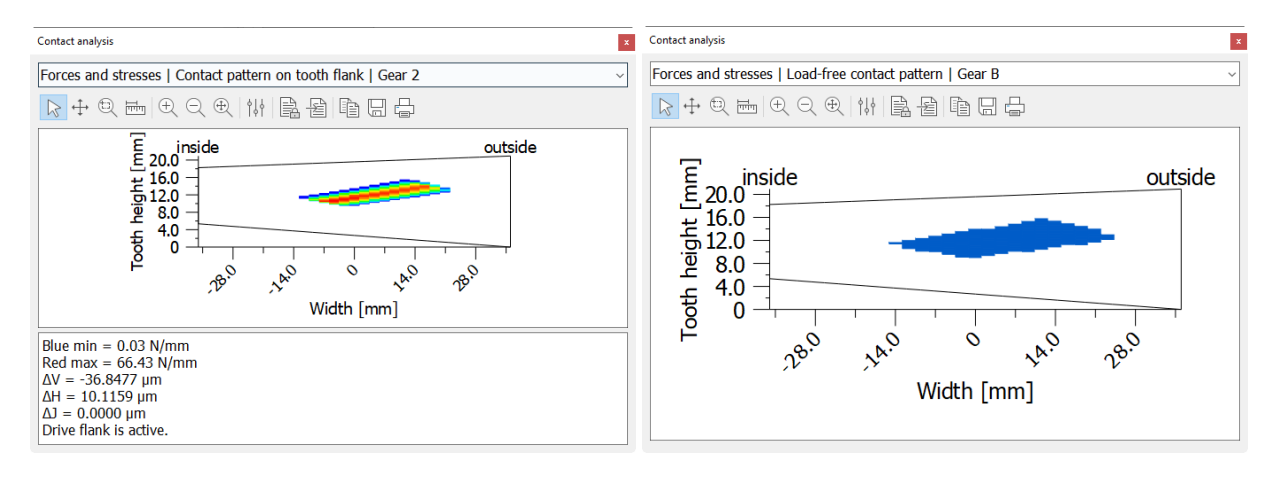